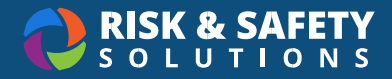

# **Pesticide Application Posting and Report**

Pesticide Application Postings are used to plan an application and post accordingly. UC Policy states "Postings for Pesticides applications will be made before the application begins but not more than 24 hours in advance and must be removed within 72 hours after Pesticide application or after any applicable restricted entry interval has ended if such interval is longer than 72 hours. In the event of an Emergency PUA, postings will be made as soon as reasonable but no later than at the time of the application and must be removed 72 hours after Pesticide application."

Pesticide Application Postings are not required to be made through the RSS Pesticides Platform. If your location prefers to use a different system for generating postings, they may continue to do so.

However, all Pesticide applications at UC Locations must be recorded electronically through the RSS Pesticide Application Report by the Pesticide Handler, Certified/Licensed Pesticide Applicator, or the Application Supervisor.

### Creating a Pesticide Application Posting

- 1. From the RSS home page, choose Programs in the top menu
- 2. Choose your location's Pesticide Use program
- 3. Choose Generate a Pesticide Application Posting
  - You can view previously submitted Pesticide Application Postings by scrolling down on the resulting page
- 4. Choose Start Form to begin
- 5. In the top left, select "Untitled Pesticide Application Posting" and enter in a name. The name should be informative to the owner, location, and pesticide
- 6. Required information on a posting includes:
  - Anticipated Start and End Date
  - Applicator name(s) and license number(s)
  - Contact Name and phone number
  - Re-entry Interval
  - Target Pest
  - Pesticide and PUA Details
  - Anticipated Product Use Amount

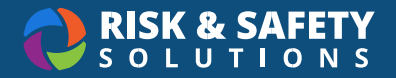

7. When complete, select **Generate Posting** in the upper right to submit. If you did not enter a name in earlier, you will be prompted to enter it now

### Creating a Pesticide Application Report

- 1. From the RSS home page, choose Programs in the top menu
- 2. Choose your location's Pesticide Use program
- 3. Choose Complete a Pesticide Application Report
  - You can view previously submitted Pesticide Application Reports by scrolling down on the resulting page
- 4. Choose **Start Form** to begin
- 5. In the top left, select "Untitled Pesticide Application Report" and enter in a name. The name should be informative to the owner, location, and pesticide
- 6. Required information on a posting includes:
  - Research and Contractor activities
  - Production/Non-Production Agricultural/Structural applications
  - Operator ID Number or Permit Number
  - Site Identification Number
  - Application Start/End Date and Time
  - Applicator(s) and License Number(s)
  - Application Method
  - Pesticide and PUA details
  - Planted Amount
  - Treated Areas
- 7. When complete, select **Submit** in the upper right. If you did not enter a name in earlier, you will be prompted to enter it now

#### **CalAg Submission**

Pesticide Application Reports are automatically transmitted to CalAg within 24 hours of submission.

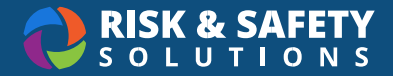

## Copy Form

Copying a form allows you to quickly create another posting or report with the same information filled out, allowing you to quickly create multiples with similar parameters. To copy a form:

- 1. Navigate to the posting or report
- 2. Select the three-dot menu in the upper right
- 3. Choose Copy Form